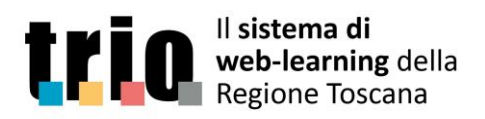

# Corsi per "Esperti di settore"

## Accesso al sistema TRIO

L'accesso al sistema TRIO è possibile dopo aver effettuato la registrazione. Al termine della procedura di registrazione l'utente sarà in possesso di username e password utilizzabili per l'autenticazione nel sistema.

### Accesso ai corsi

**Dopo aver effettuato l'autenticazione nel portale,** è possibile accedere direttamente ai corsi "per esperti di settore" tramite le URL riportate di seguito.

5029-SCO-W - La certificazione delle competenze

#### http://didateca.progettotrio.it/moodle/course/view.php?id=19807

5030-SCO-W - Il ruolo degli esperti di settore e gli standard professionali

#### http://didateca.progettotrio.it/moodle/course/view.php?id=19813

In alternativa è possibile trovare i corsi tramite la funzione di **ricerca avanzata**, presente in basso a sinistra nell'ambiente 'Didateca'.

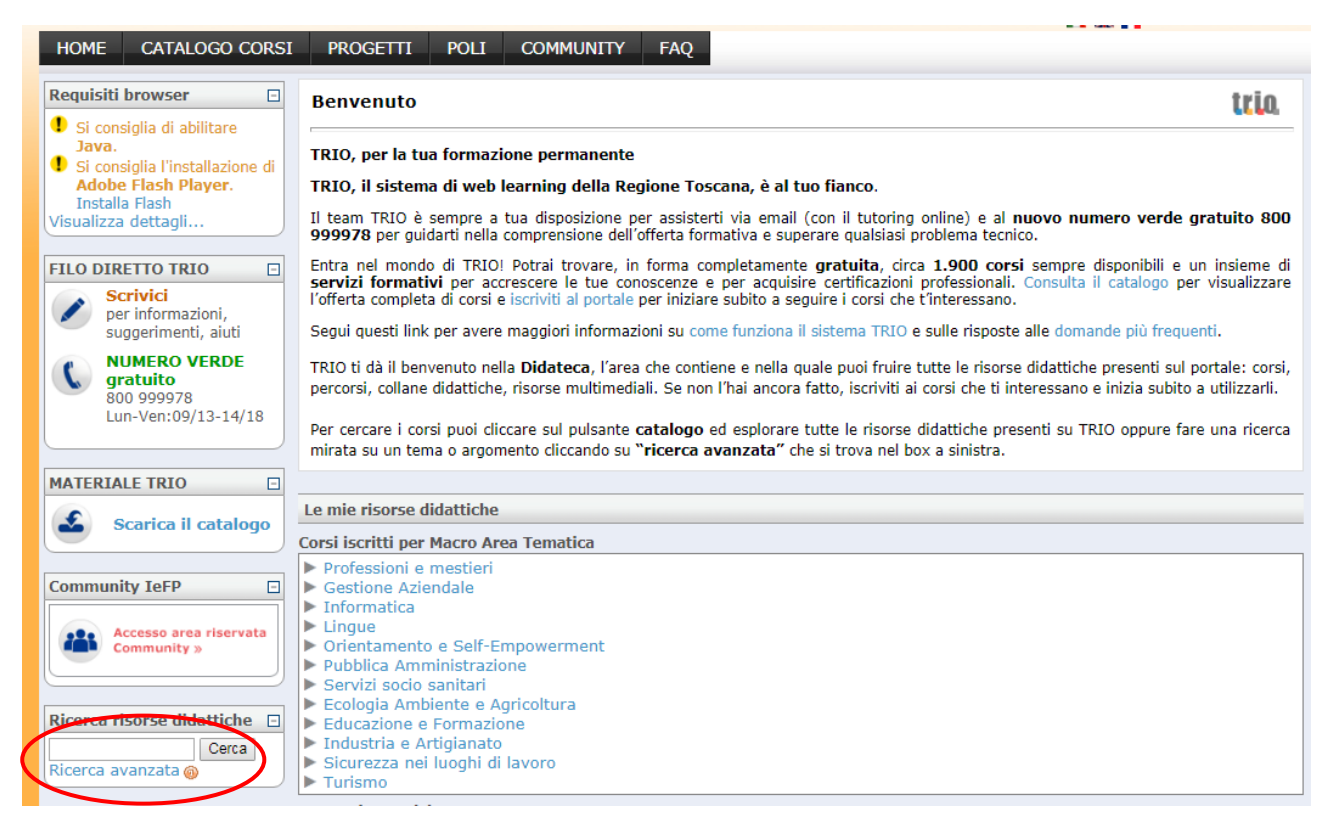

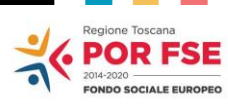

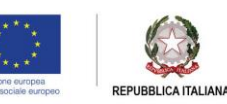

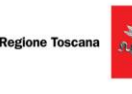

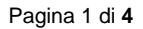

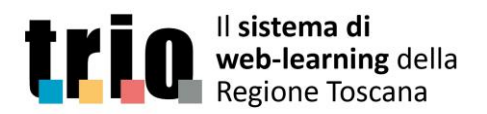

NUMERO VERDE —

800 99 99 78

Per **cercare il corso**, è possibile indicare il codice completo o anche solo una parte, inserendolo nel campo apposito e cliccando poi su 'Ricerca' per avviare la ricerca stessa.

| Ricerca                                       |                                                            |  |
|-----------------------------------------------|------------------------------------------------------------|--|
| $\longrightarrow$                             | Ricerca Reset                                              |  |
| Cerca solo corsi disponibili anche in formato |                                                            |  |
| accessibile                                   |                                                            |  |
| Mostra presenza in aggregati                  |                                                            |  |
| Includi catalogo storico nella ricerca        |                                                            |  |
| Titolo                                        |                                                            |  |
| Codice                                        | 5029                                                       |  |
| Lingua                                        | ► Lingua                                                   |  |
| Level Isced 97                                | Level Isced 97                                             |  |
| Descrizione                                   |                                                            |  |
| Obiettivi                                     |                                                            |  |
| Parole chiave                                 |                                                            |  |
| Durata                                        |                                                            |  |
| Autori                                        |                                                            |  |
| Auton                                         |                                                            |  |
| Editore                                       |                                                            |  |
| Data pubblicazione                            | Da 18 v dicembre v 2018 v A 18 v dicembre v 2018 v Abilita |  |
| Destinatari                                   |                                                            |  |
| Prerequisiti                                  |                                                            |  |
| Requisiti                                     |                                                            |  |
| Restrizioni d'uso                             | < Scegli > V                                               |  |
| Condizioni d'uso                              |                                                            |  |
| Macro area ed Area tematica                   | Macro area ed Area t                                       |  |
| Settori di riferimento                        | Settori di riferimen                                       |  |
| Tipologia tecnica                             | ► Tipologia tecnica                                        |  |

### Iscrizione al corso

Al primo accesso al corso è necessario effettuare l'iscrizione, cliccando su 'Iscriviti'...

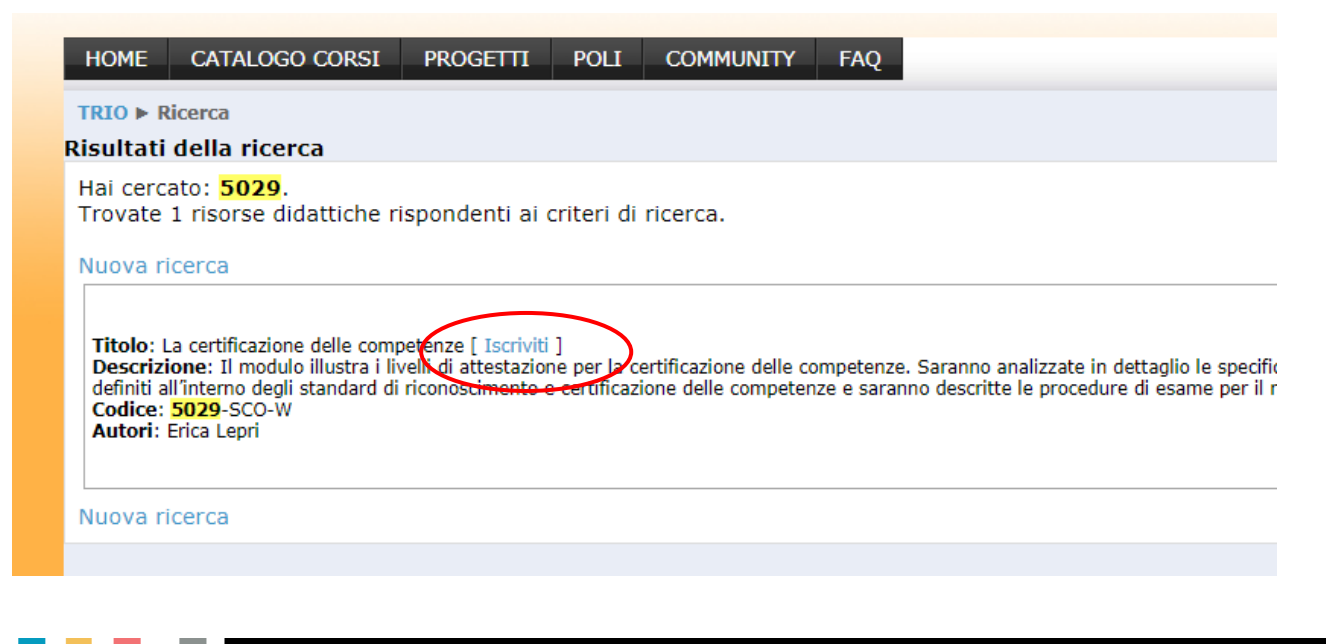

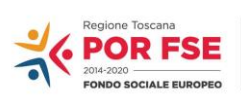

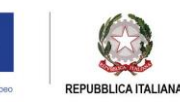

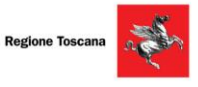

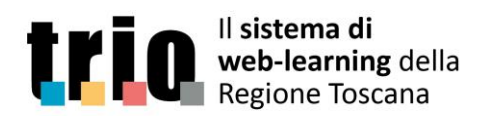

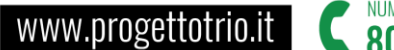

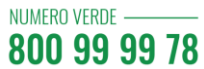

... e confermando poi la scelta:

| HOME     | CATALOGO CORSI          | PROGETTI | POLI       | COMMUNITY         | FAQ       |
|----------|-------------------------|----------|------------|-------------------|-----------|
| TRIO 🕨 C | Corsi ► Accesso a 5029- | SCO-W    |            |                   |           |
|          |                         |          |            |                   |           |
|          |                         | Confermi | l'iscrizio | ne alla risorsa d | lidattica |
|          |                         |          |            |                   |           |
|          |                         |          |            |                   |           |

# Fruizione del corso

La fruizione del corso avviene accedendo al modulo didattico, cliccando sul codice a fianco del piccolo cubo marrone situato in fondo.

| TRIO ► 5029-SCO-W                                                                    |                             |  |  |  |  |  |
|--------------------------------------------------------------------------------------|-----------------------------|--|--|--|--|--|
|                                                                                      |                             |  |  |  |  |  |
| Stato del Corso 🖸 Indice degli argomenti                                             | 1                           |  |  |  |  |  |
| Non è stata registrata<br>nessuna attività Titolo La certificazione delle competenze |                             |  |  |  |  |  |
| Messaggi Data 18 luglio 2018<br>pubblicazione                                        |                             |  |  |  |  |  |
| Nessun messaggio in attesa<br>Messaggi<br>Codice 5029-50.0-W                         | . Saranno a<br>tte le proce |  |  |  |  |  |
| Autori Erica Lepri                                                                   |                             |  |  |  |  |  |
| Visualizza la Scheda Catalografica                                                   |                             |  |  |  |  |  |
| Per accedere alla demo del corso clicca sul link sottostante                         |                             |  |  |  |  |  |
| Per accedere alla versione accessibile del corso clicca sul link sottostante         |                             |  |  |  |  |  |
| 5029-SCO-A                                                                           |                             |  |  |  |  |  |
| Accedi all'ambiente forum                                                            |                             |  |  |  |  |  |
| € 5029-SCO-W                                                                         | € 5029-SCO-W                |  |  |  |  |  |
|                                                                                      |                             |  |  |  |  |  |

Dopodiché, nella pagina che si apre successivamente, è necessario cliccare sul titolo che compare in basso nell'area 'Contenuti'.

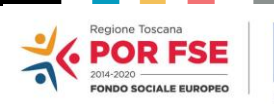

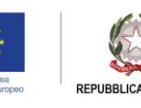

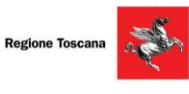

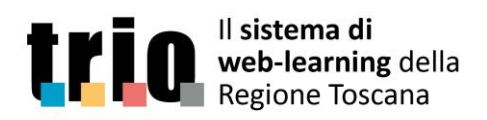

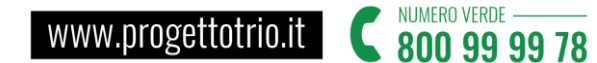

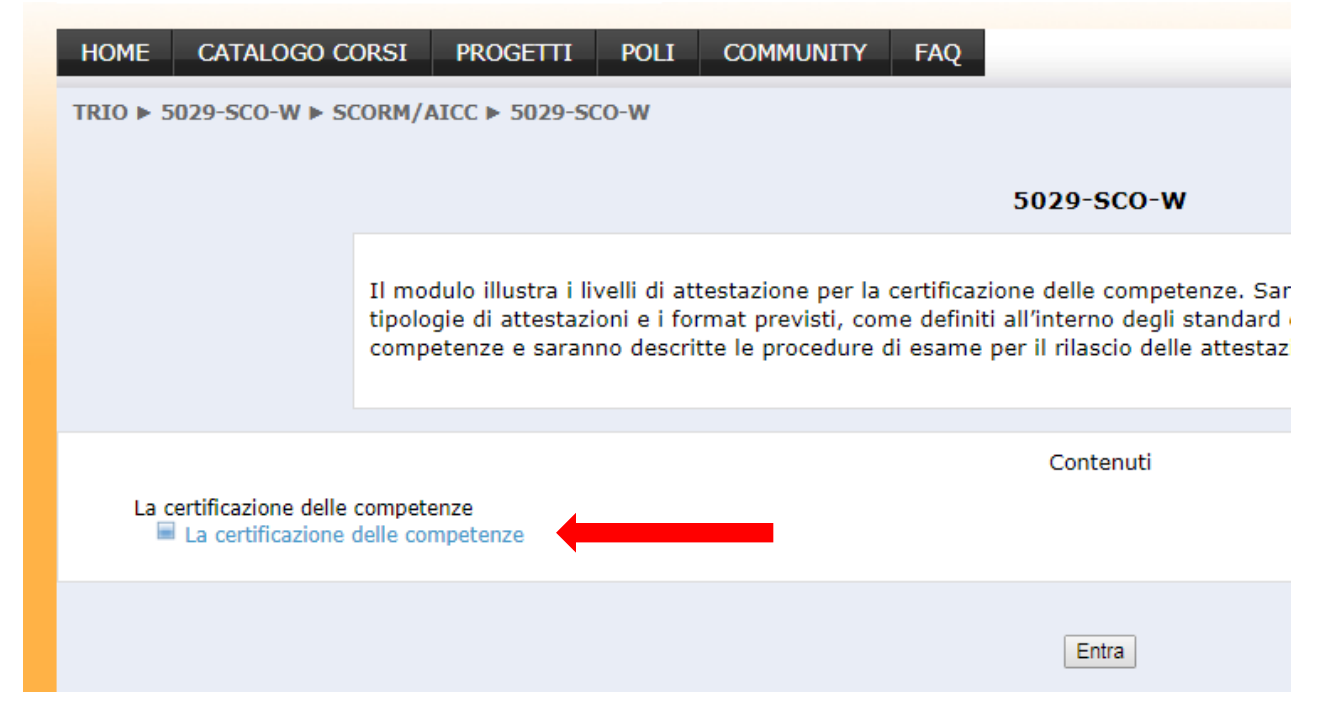

Si apre a questo punto il corso vero è proprio nel quale si può navigare, utilizzando le frecce nella barra in basso.

### Accesso all'attestato

L'attestato è disponibile per il download e la stampa solo in caso di superamento del test finale.

Per entrambi i corsi la soglia di superamento del test è pari al 75% delle domande: si deve rispondere correttamente al 75% delle domande.

In caso di superamento del test si attiverà un link nella parte sinistra dello schermo, tramite il quale sarà possibile scaricare l'attestato in formato PDF. Il link è sempre attivo e disponibile: si potrà tornare nel corso e scaricare di nuovo l'attestato.

| Stato del Corso 📃                                                        | Indice degli argomenti |                                                                            |                                                                                     |  |  |  |
|--------------------------------------------------------------------------|------------------------|----------------------------------------------------------------------------|-------------------------------------------------------------------------------------|--|--|--|
| Lo stato attuale del corso è:<br>• Passato con successo<br>punteggio: 80 |                        | Titolo                                                                     | ll ruolo degli esperti di settore e gli standard professio                          |  |  |  |
| Scarica attestato                                                        |                        | Data<br>pubblicazione                                                      | 18 luglio 2018                                                                      |  |  |  |
| score: 80                                                                |                        | Descrizione                                                                | Il modulo descrive le caratteristiche del Repertorio Re<br>professionali regionali. |  |  |  |
| Madifia                                                                  |                        | Codice                                                                     | 5030-SCO-W                                                                          |  |  |  |
| Wodilica                                                                 |                        | Autori                                                                     | Erica Lepri                                                                         |  |  |  |
|                                                                          |                        | Visualizza la Sche                                                         | eda Catalografica                                                                   |  |  |  |
| Messaggi                                                                 |                        | Per accedere alla demo del corso clicca sul link sottostante<br>5030-SCO-D |                                                                                     |  |  |  |
|                                                                          |                        |                                                                            |                                                                                     |  |  |  |
|                                                                          |                        | Accedi all'ambie                                                           | ente forum                                                                          |  |  |  |

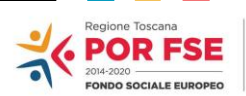

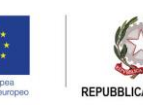

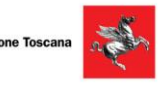